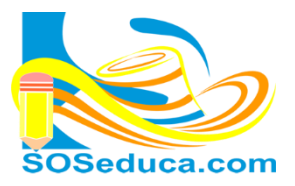

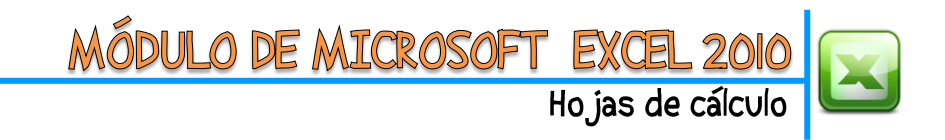

+ (

Δ14

## INSERTAR FILAS Y COLUMNAS – ELIMINAR COLUMNAS Y FILAS

Muchas veces cuando realizamos una tabla en Excel, al terminarla notamos que se nos olvidó digitar un dato; cuando esto ocurre no tienes que borrar o hacer la tabla de nuevo, para eso puedes insertar una fila o columna dependiendo de dónde te olvidaste escribir el dato, observemos el ejemplo a continuación:

Partamos de la idea que tenemos una tabla de apellidos y nombres, en la que se debió haber escrito la palabra "APELLIDOS" en la celda **A2** y la palabra "NOMBRES" en la celda **B2**; es decir, esos datos los olvidamos en la **fila 2**, por lo tanto, lo resolveremos insertando una fila en ese lugar sin tener que borrar nada.

**1. El primer paso** consiste en hacer **Clic derecho** en el número de la fila donde queremos insertar la nueva fila. En este caso sería sobre la **fila 2** como muestra la imagen.

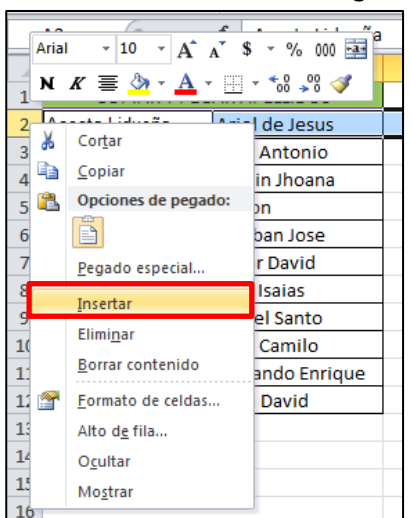

|    | А                 | В               | С |
|----|-------------------|-----------------|---|
| 1  | COPIAR Y PEG      | AR APELLIDOS    |   |
|    | Acosta Lidueña    | Ariel de Jesus  |   |
| 3  | Acosta Ricardo    | Enor Antonio    |   |
| 4  | Buelvas Novoa     | Marlin Jhoana   |   |
| 5  | Carvajal Pastrana | Bairon          |   |
| 6  | Del Toro Hoyos    | Esteban Jose    |   |
| 7  | Gaviria Del Toro  | Oscar David     |   |
| 8  | Hernandez Donado  | Jose Isaias     |   |
| 9  | Martinez Fuentes  | Rafael Santo    |   |
| 10 | Ochoa Yanes       | Juan Camilo     |   |
| 11 | Ortiz Carbonel    | Armando Enrique |   |
| 12 | Perez Ochoa       | Jhon David      |   |
| 13 |                   |                 |   |

£

**2.** Una vez se hace clic derecho en el número de la fila, haga clic en la opción **Insertar**.

**3.** Después verá que se crea una fila nueva en ese lugar, donde podrá anotar los datos que había olvidado.

|   | A2 - (                   | f <sub>x</sub> | B2 ▼ ( J <sub>x</sub> NOMBRES |   |                |                |   |  |
|---|--------------------------|----------------|-------------------------------|---|----------------|----------------|---|--|
|   | А                        | В              |                               |   | А              | В              |   |  |
| 1 | COPIAR Y PEGAR APELLIDOS |                |                               | 1 | COPIAR Y PEG   | AR APELLIDOS   |   |  |
| 2 |                          |                |                               | 2 | APELLIDOS      | NOMBRES        |   |  |
| 3 | ổ osta Lidueña           | Ariel de Jesus |                               | 3 | Acosta Lidueña | Ariel de Jesus | Í |  |
| 4 | Acosta Ricardo           | Enor Antonio   |                               | 4 | Acosta Ricardo | Enor Antonio   |   |  |

Suponemos que también olvidamos dejar una columna para anotar las cédulas en la columna **A**, hacemos lo mismos pasos pero dando el **clic derecho** sobre la **letra de la columna**, observa las siguientes imágenes.

|    |                   |                 |     |              |                          |    |   |                   |                 | · · · · · |        |                   |                 |
|----|-------------------|-----------------|-----|--------------|--------------------------|----|---|-------------------|-----------------|-----------|--------|-------------------|-----------------|
|    | A                 | В               |     | A            | В                        |    | А | В                 | С               | 1         | А      | В                 | С               |
| 1  | COPIAR Y PEG      | AR APELLIDOS    | 1   | сор 💑        | Cortar                   | 1  |   | COPIAR Y PE       | GAR APELLIDOS   | 1         |        | COPIAR Y PEGAR A  | PELLIDOS        |
| 2  | APELLIDOS         | NOMBRES         | 2   | APELL        | Copiar                   | 2  |   | APELLIDOS         | NOMBRES         | 2         | CEDULA | APELLIDOS         | NOMBRES         |
| 3  | Acosta Lidueña    | Ariel de Jesus  | 3   | Acosta Lid 🖺 | Opciones de pegado:      | 3  |   | Acosta Lidueña    | Ariel de Jesus  | 3         |        | Acosta Lidueña    | Ariel de Jesus  |
| 4  | Acosta Ricardo    | Enor Antonio    | 4   | Acosta Ric   |                          | 4  |   | Acosta Ricardo    | Enor Antonio    | 4         |        | Acosta Ricardo    | Enor Antonio    |
| 5  | Buelvas Novoa     | Marlin Jhoana   | 5   | Buelvas No   | Pegado especial          | 5  |   | Buelvas Novoa     | Marlin Jhoana   | 5         |        | Buelvas Novoa     | Marlin Jhoana   |
| 6  | Carvajal Pastrana | Bairon          | 6   | Carvajal P   |                          | 6  |   | Carvajal Pastrana | Bairon          | 6         |        | Carvajal Pastrana | Bairon          |
| 7  | Del Toro Hoyos    | Esteban Jose    | 7   | Del Toro H   | Insertar                 | 7  |   | Del Toro Hoyos    | Esteban Jose    | 7         |        | Del Toro Hoyos    | Esteban Jose    |
| 8  | Gaviria Del Toro  | Oscar David     | 8   | Gaviria Del  | Elimi <u>n</u> ar        | 8  |   | Gaviria Del Toro  | Oscar David     | 8         |        | Gaviria Del Toro  | Oscar David     |
| 9  | Hernandez Donado  | Jose Isaias     | 9   | Hernandez    | <u>B</u> orrar contenido | 9  |   | Hernandez Donado  | Jose Isaias     | 9         |        | Hernandez Donado  | Jose Isaias     |
| 10 | Martinez Fuentes  | Rafael Santo    | 10  | Martinez F 🔗 | Formato de celdas        | 10 |   | Martinez Fuentes  | Rafael Santo    | 10        | )      | Martinez Fuentes  | Rafael Santo    |
| 11 | Ochoa Yanes       | Juan Camilo     | 11  | Ochoa Yar    | Ancho de columna         | 11 |   | Ochoa Yanes       | Juan Camilo     | 11        |        | Ochoa Yanes       | Juan Camilo     |
| 12 | Ortiz Carbonel    | Armando Enrique | 12  | Ortiz Carbo  | Ocultar 2                | 12 |   | Ortiz Carbonel    | Armando Enrique | 12        | !      | Ortiz Carbonel    | Armando Enrique |
| 13 | Perez Ochoa       | Jhon David      | 13  | Perez Och    | Mostrar                  | 13 |   | Perez Ochoa       | Jhon David      | 13        | :      | Perez Ochoa       | Jhon David      |
|    |                   |                 | 1/1 |              | _                        |    |   |                   |                 |           |        |                   |                 |

## iSabías que!

✓ También puedes eliminar filas y columnas siguiendo los mismos pasos anteriormente dados, pero en el cuadro de opciones obviamente se daría clic en la opción Eliminar.